# 六、商業團隊 七、訊息中心 八、網站 九、線上辦公室使用完畢注意事項

### 美商多特瑞台灣分公司

No.1

Version 201305-1

2013.09.27更新

doterra taiwan

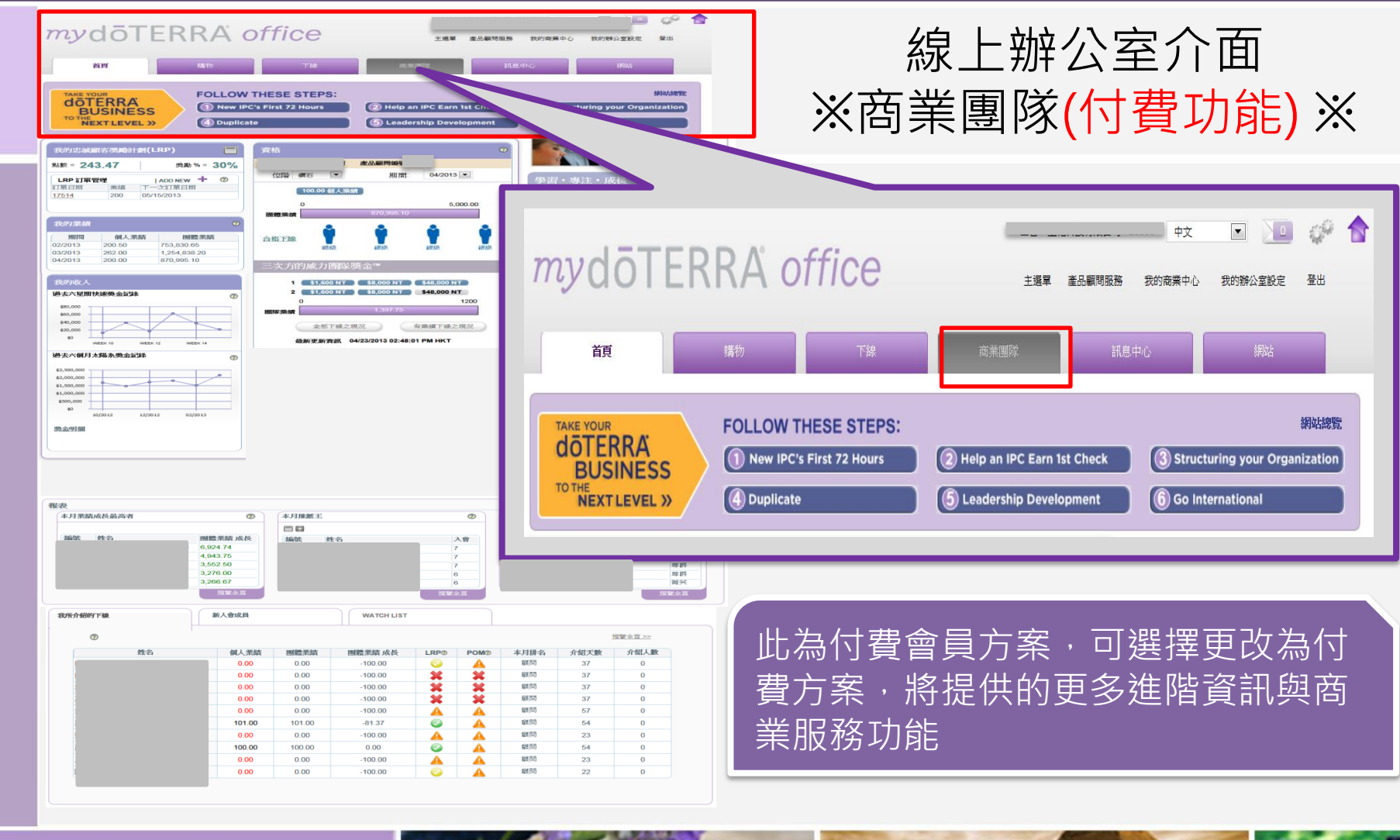

doterra taiwan

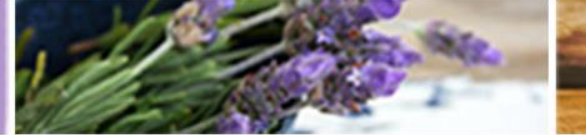

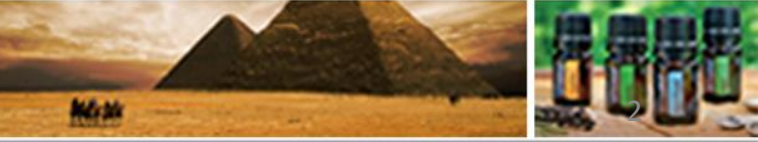

©döTERRA Intl, 2008 LLC. All rights reserved.

ΟΡ

## SOP

### 線上辦公室介面 ※商業團隊(付費功能)※

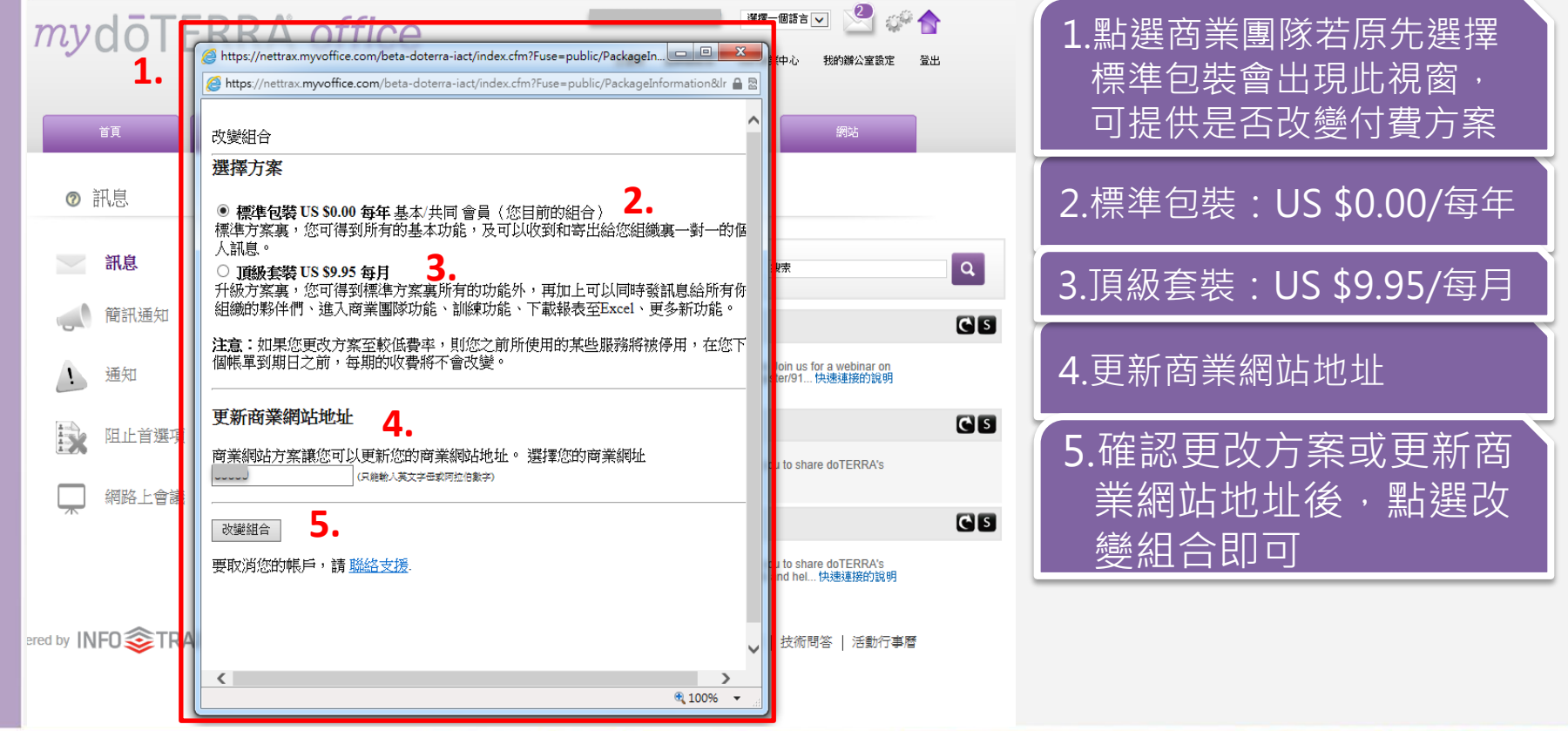

# doterra taiwan

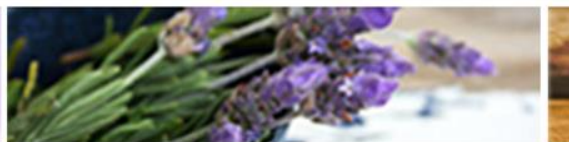

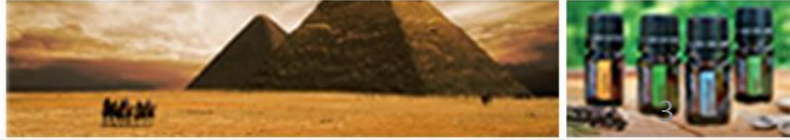

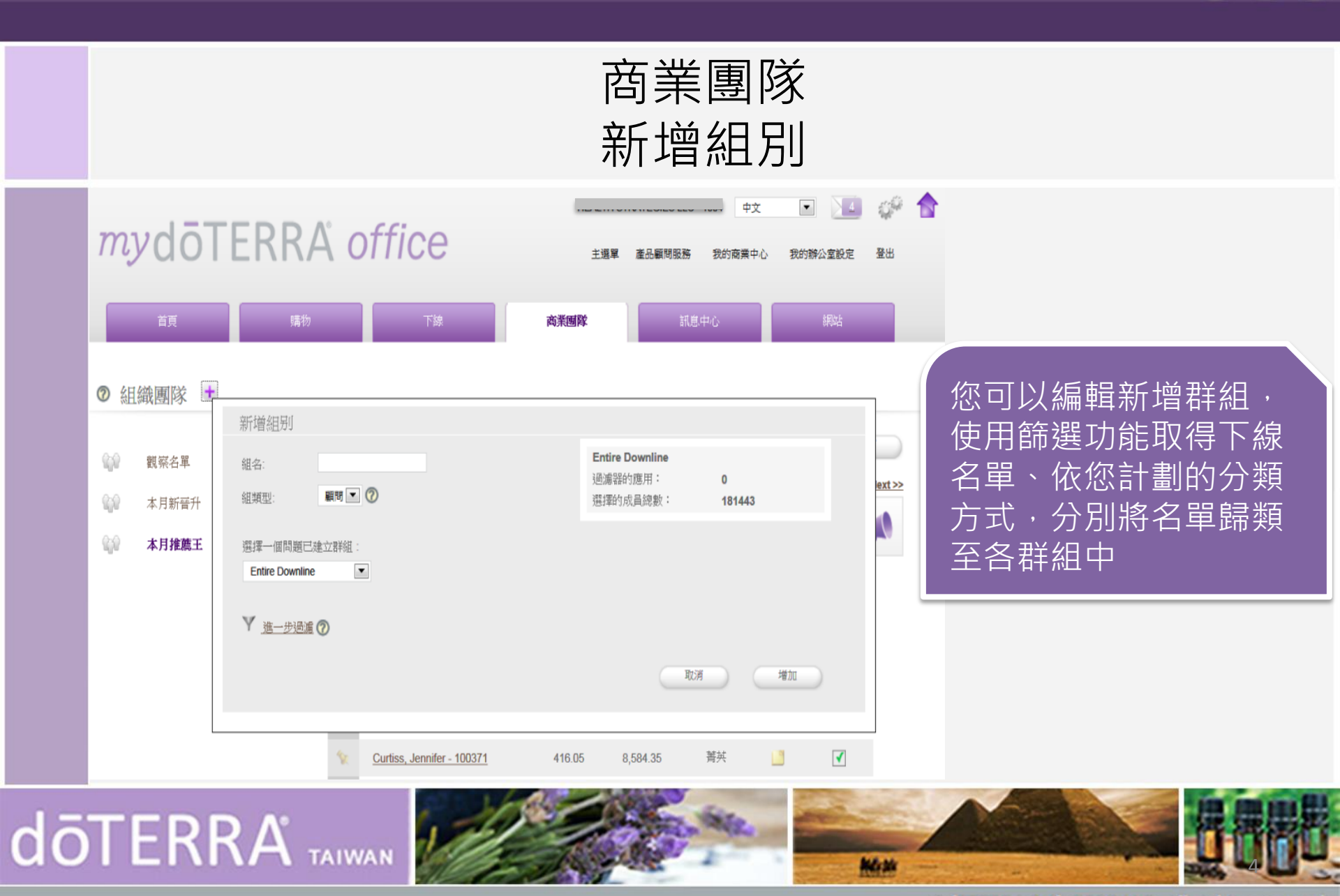

ΟΡ

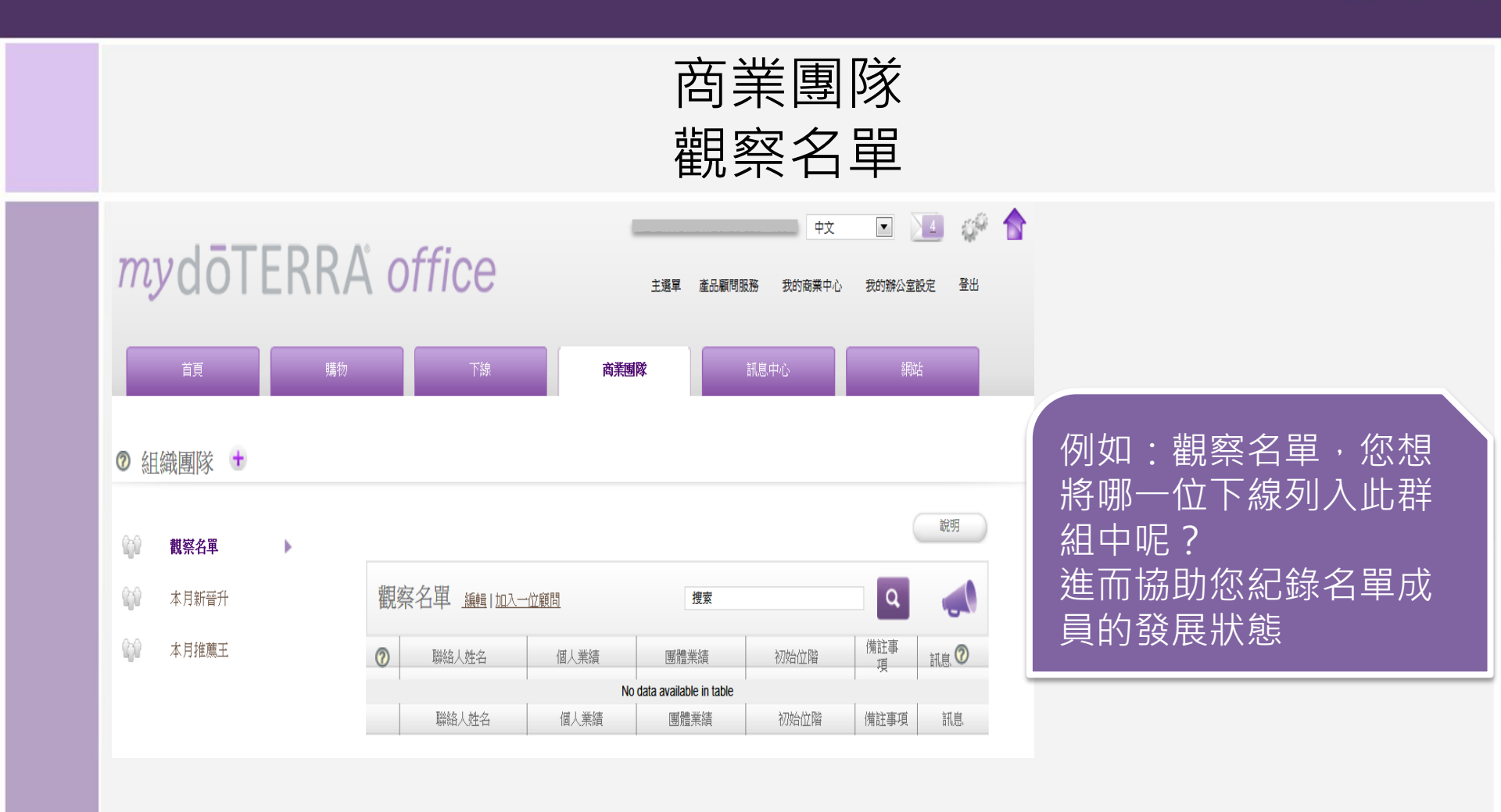

# doterra taiwan

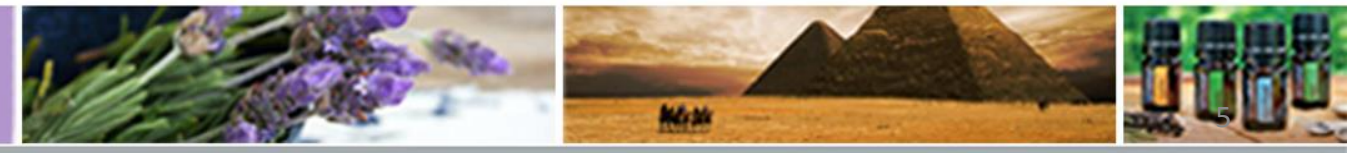

©döTERRA Intl, 2008 LLC. All rights reserved.

P

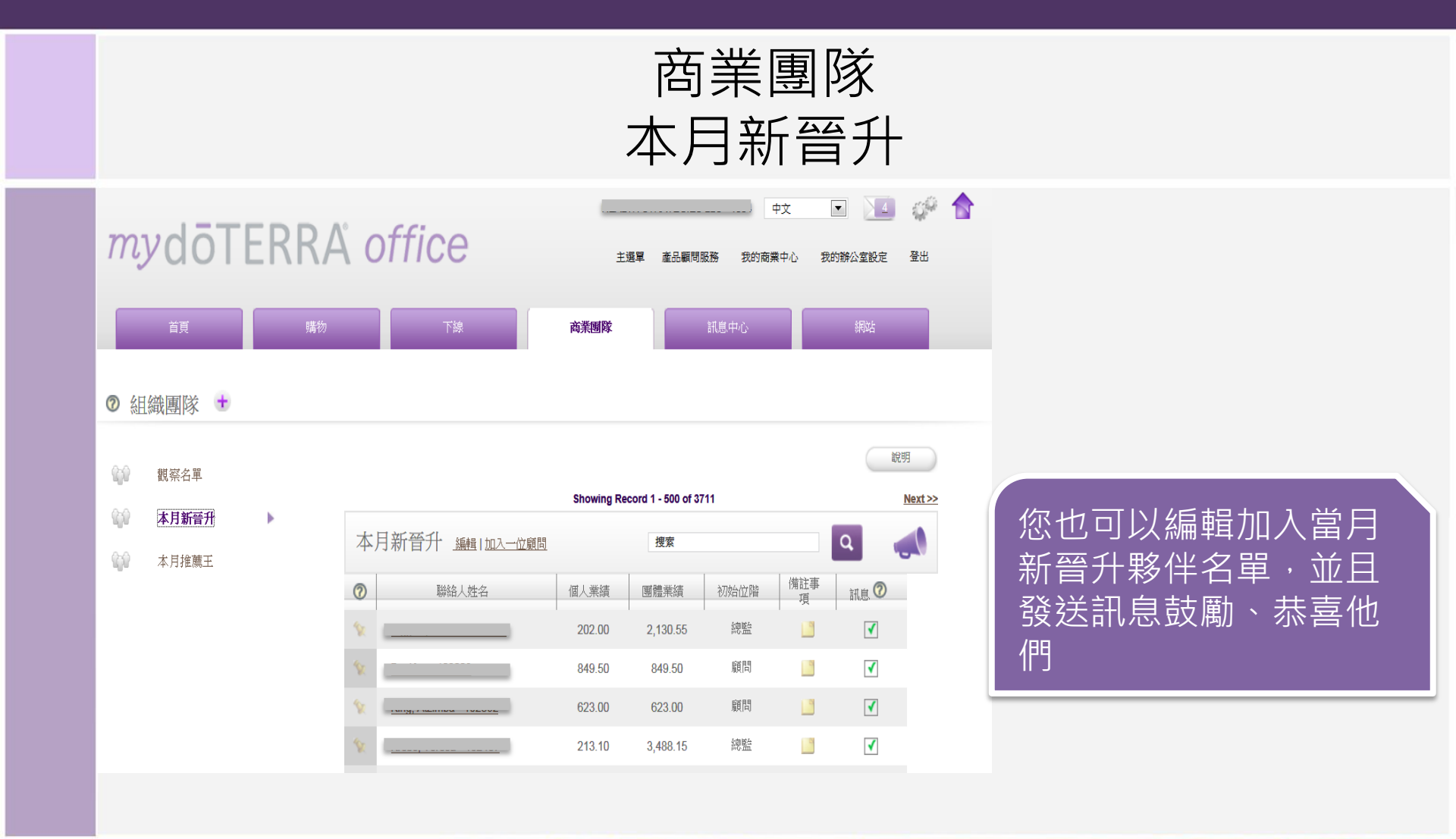

# doterra taiwan

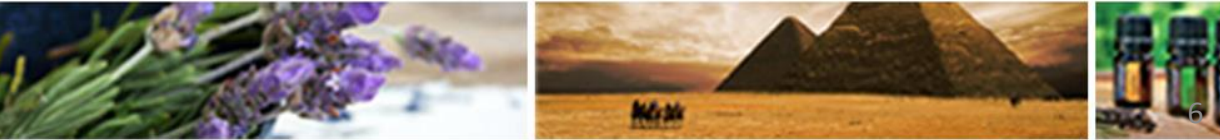

©döTERRA Intl, 2008 LLC. All rights reserved.

P

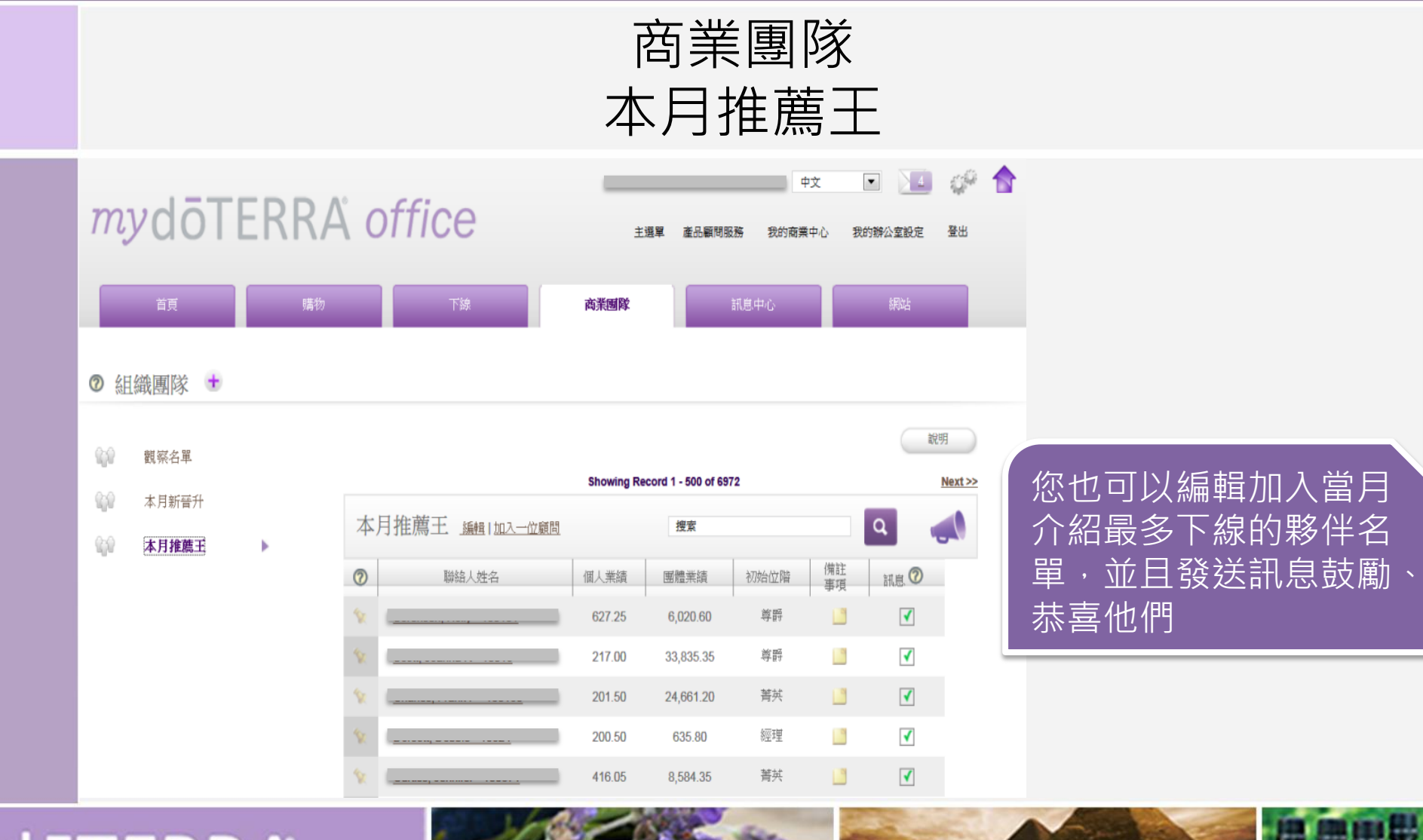

# doterra Taiwan

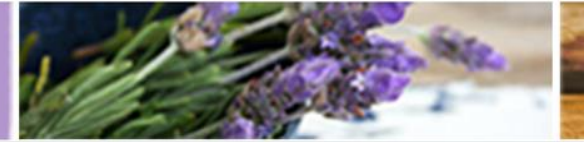

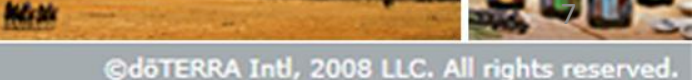

P

 $\mathbf{O}$ 

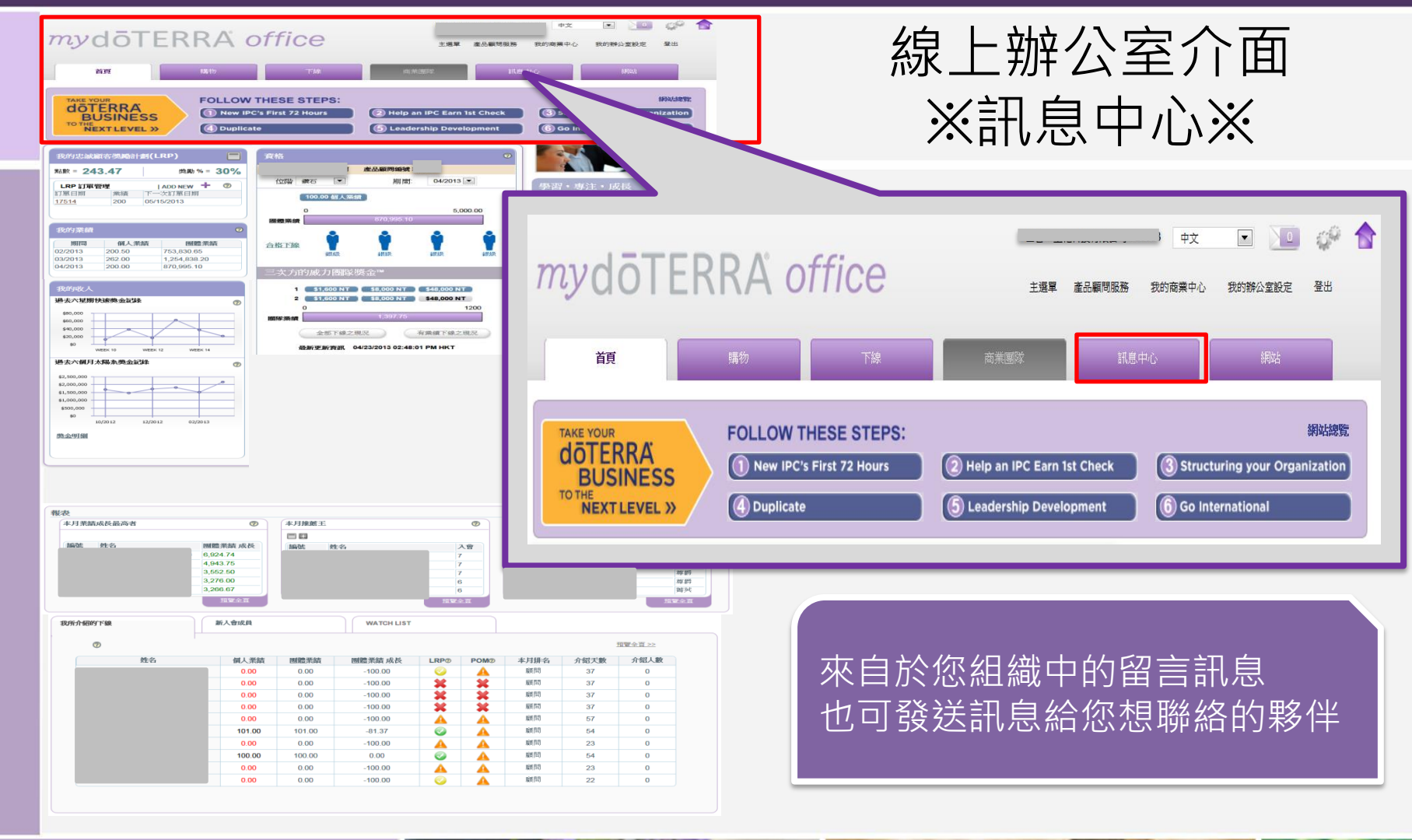

doterra taiwan

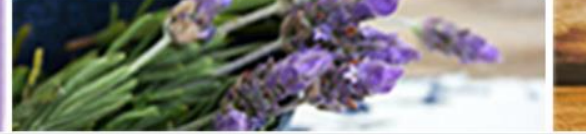

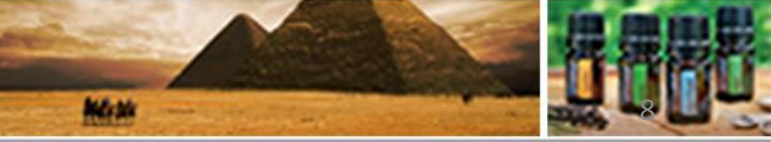

©döTERRA Intl, 2008 LLC. All rights reserved.

P

 $\bigcirc$ 

|                                                                                                    |            | 訊息中心<br>訊息                                                                                                    |         |                 |
|----------------------------------------------------------------------------------------------------|------------|----------------------------------------------------------------------------------------------------|---------|-----------------|
| 頁       響         ②       訊息         ○       訊息         ○       發送訊息         ○       發送訊息         ○       通知 | 勝<br>選: 全部 | 下線 商業國際 訊息中心 網站<br>月無   讀   未讀<br>04/24/2013 05:53 AM Everything Doterra, LLC 企<br>Southern Utah Day With The DiamondsWOULD YOU LIKE TO TAKE YOUR BUSINESS TO THE NEXT<br>LEVEL? Learn from doTERRA's most successful business builders! Wendy James - doTERRA Diamond and<br>Founder快速連続的說明 | Q.<br>S | 此頁面是您的訊息收<br>件匣 |
| <ul><li>▶ 封鎖名單</li><li>▶ 網路上會議</li></ul>                                                                     |            | 12/14/2012 09:36 AM<br>Moist heating pad 快速連接的說明                                                                                                    | 09      |                 |

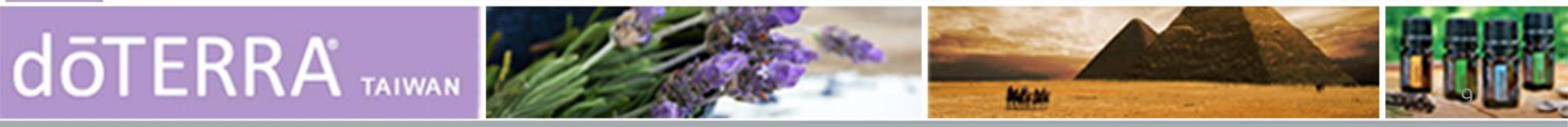

Ρ

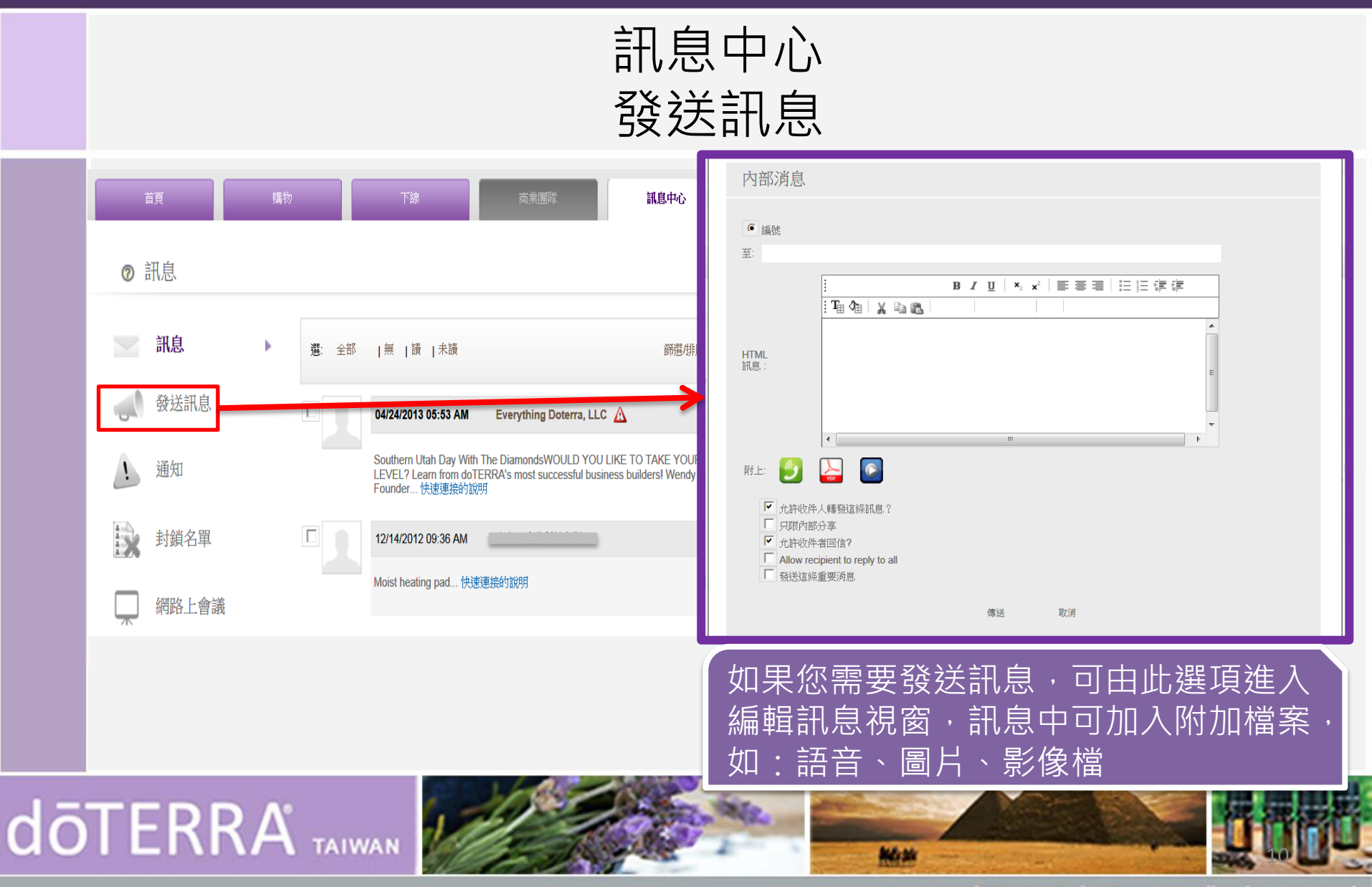

P

0)

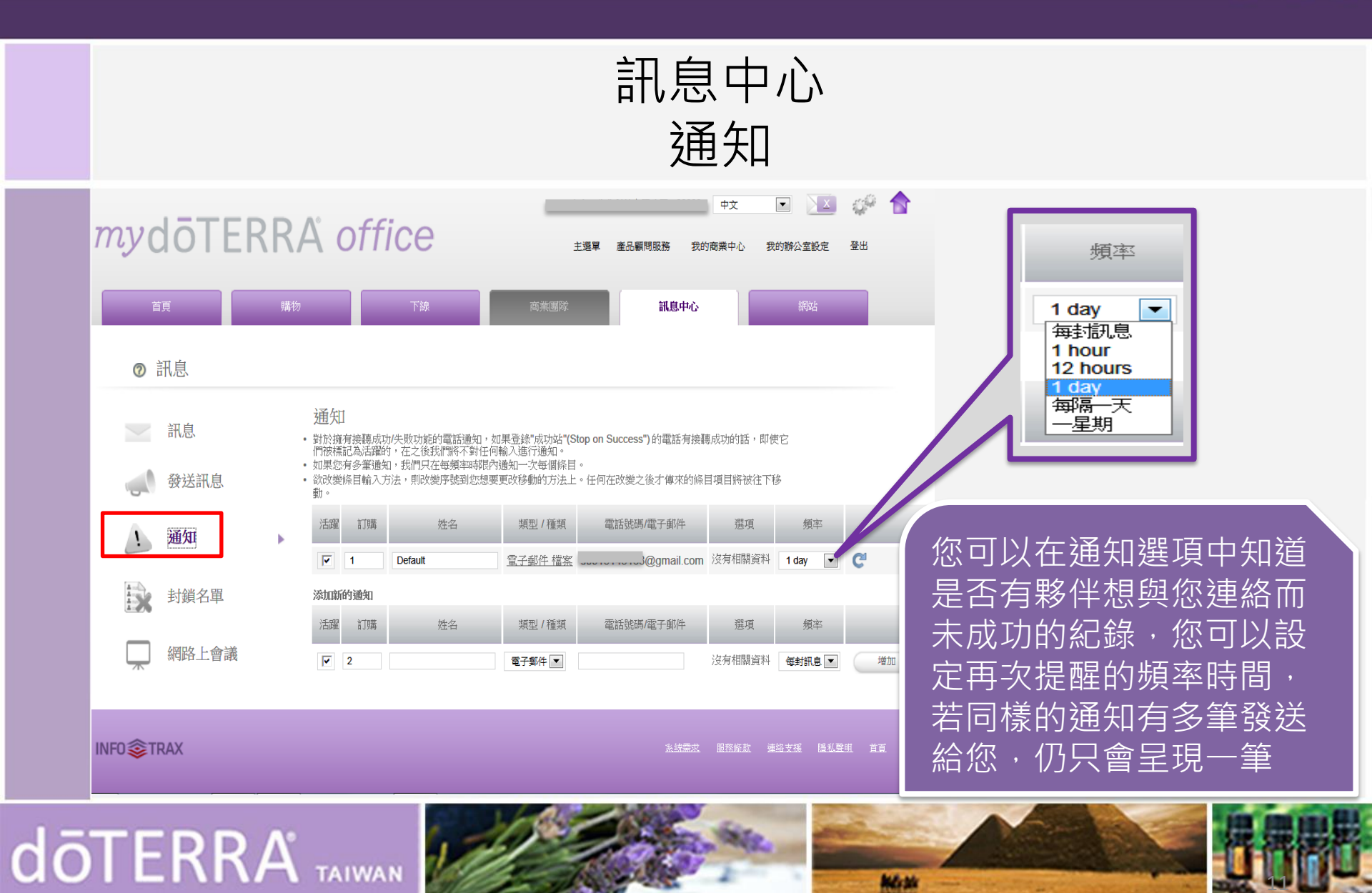

P

 $\bigcirc$ 

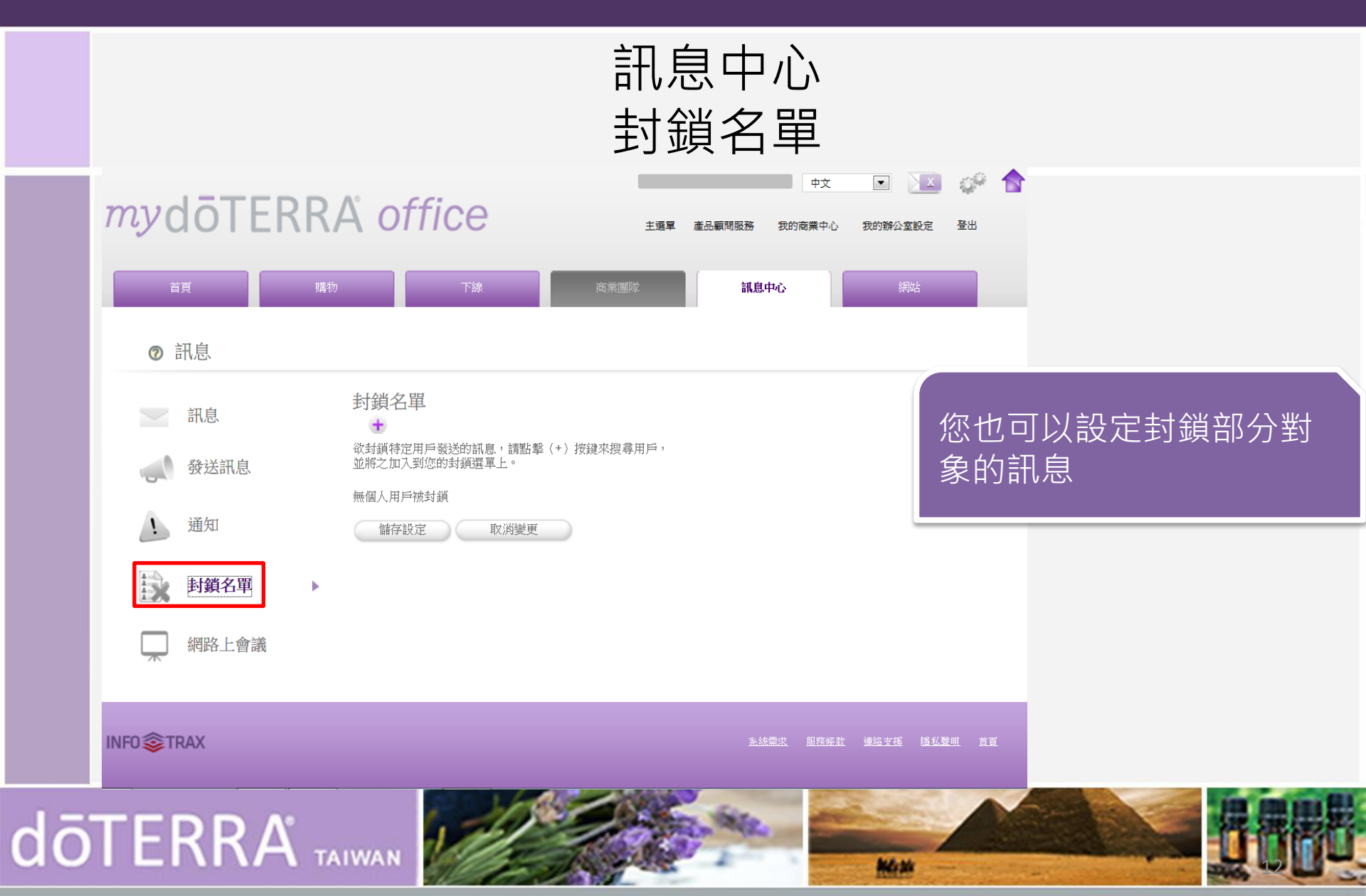

O P

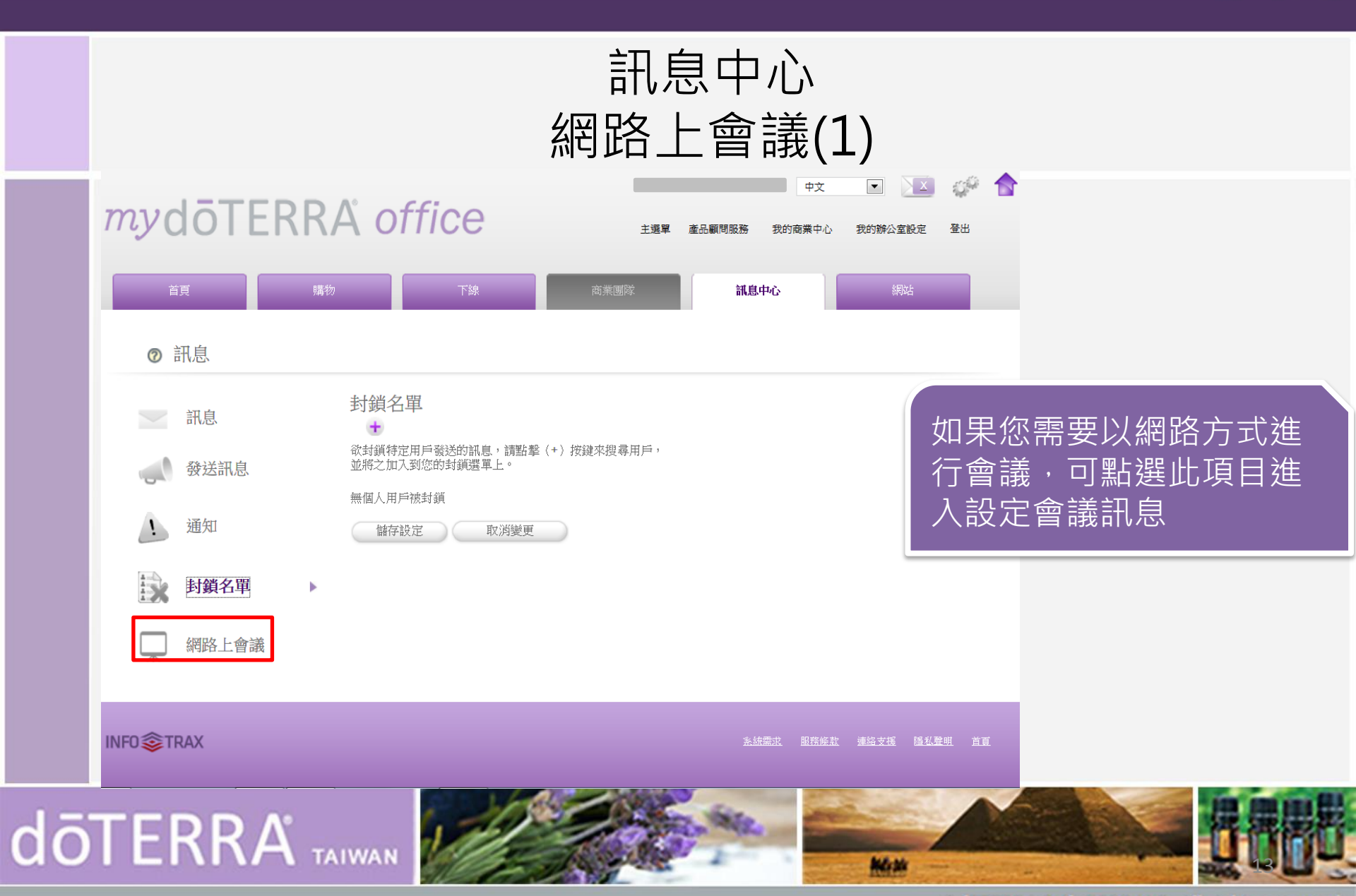

©döTERRA Intl, 2008 LLC. All rights reserved.

Ρ

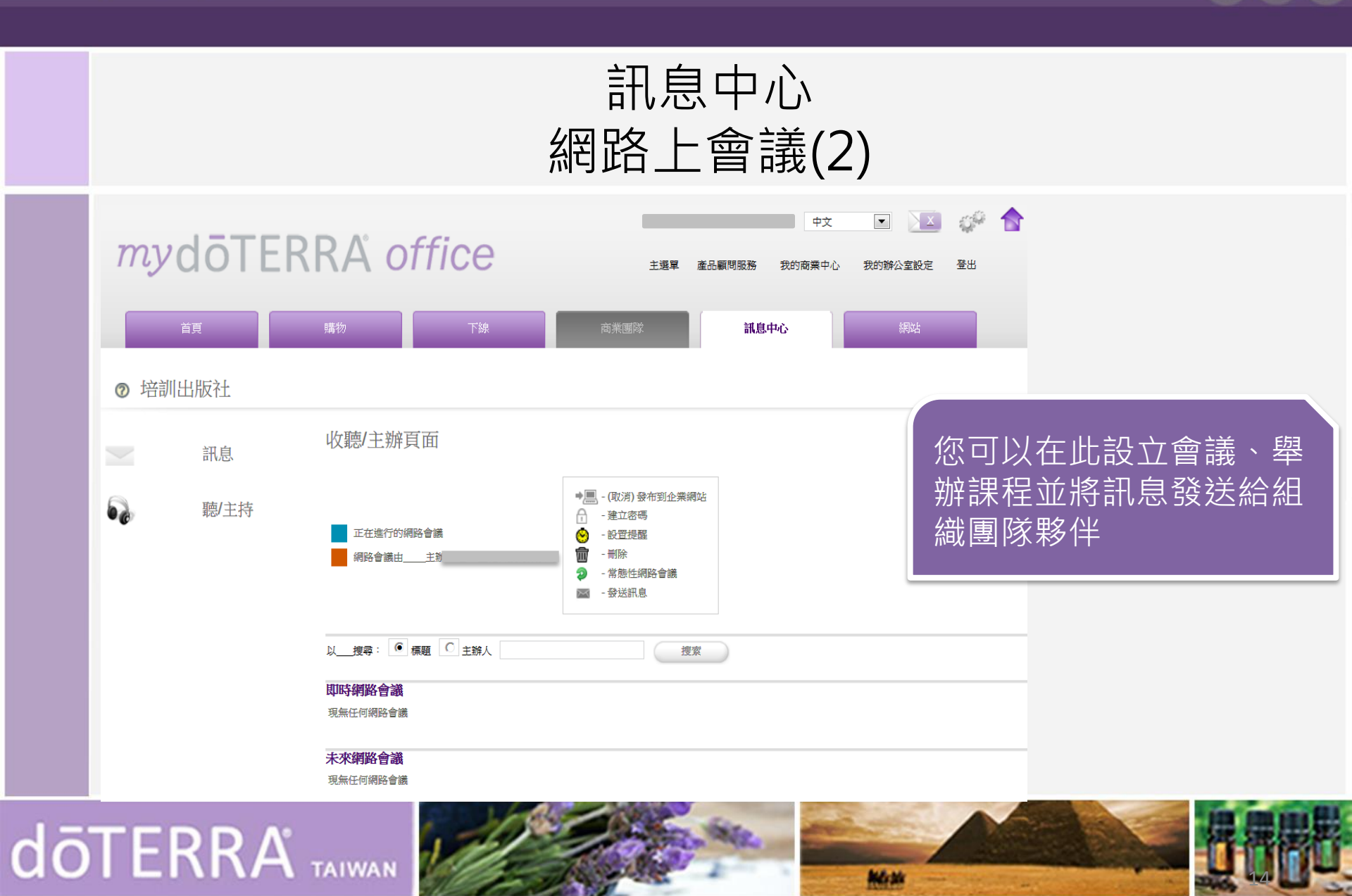

P

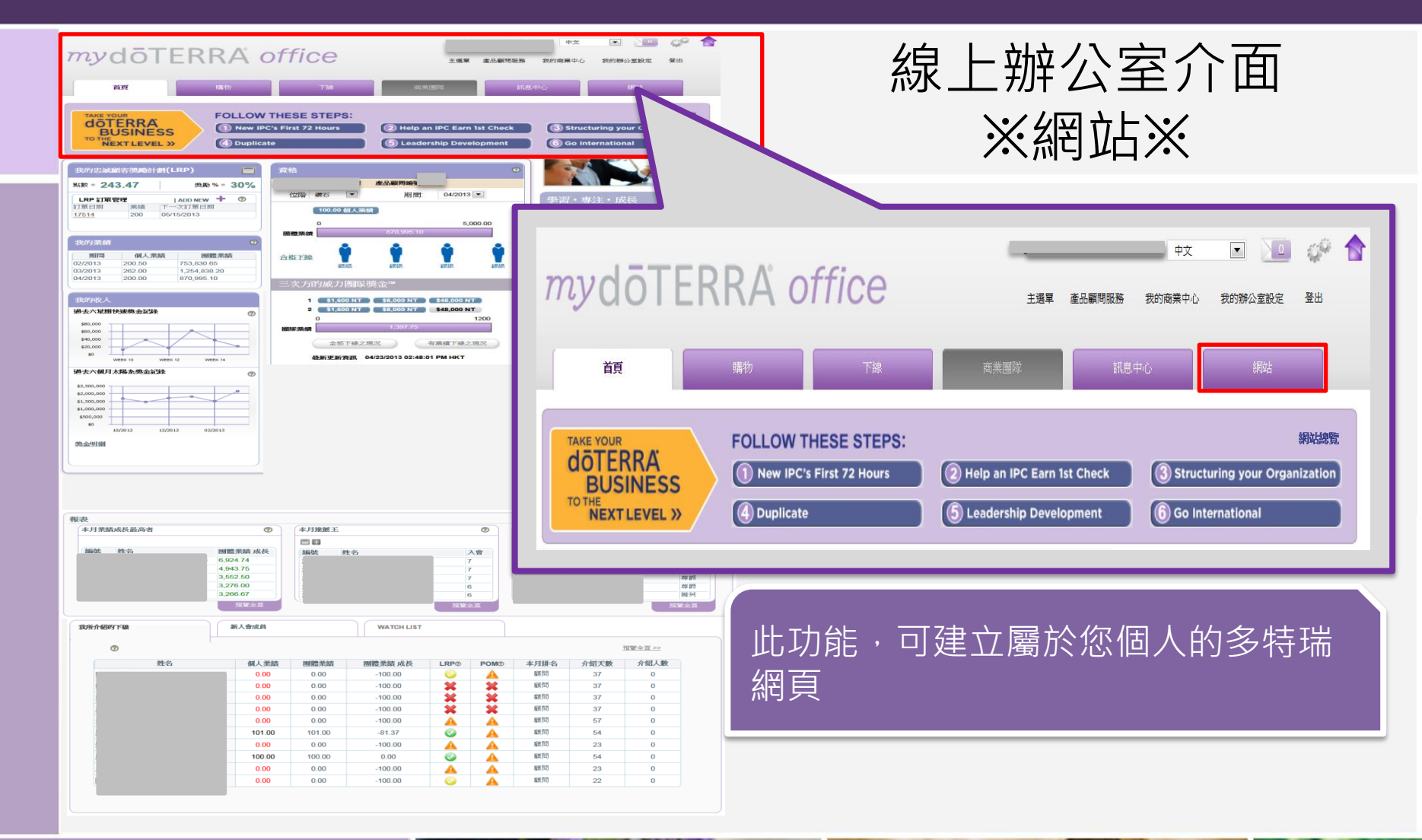

doterra taiwan

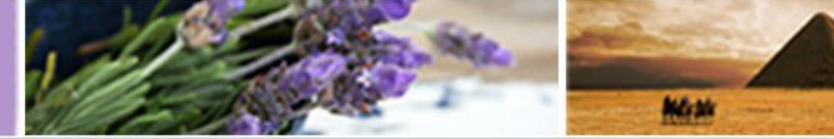

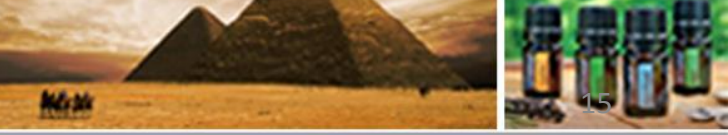

©döTERRA Intl, 2008 LLC. All rights reserved.

OP

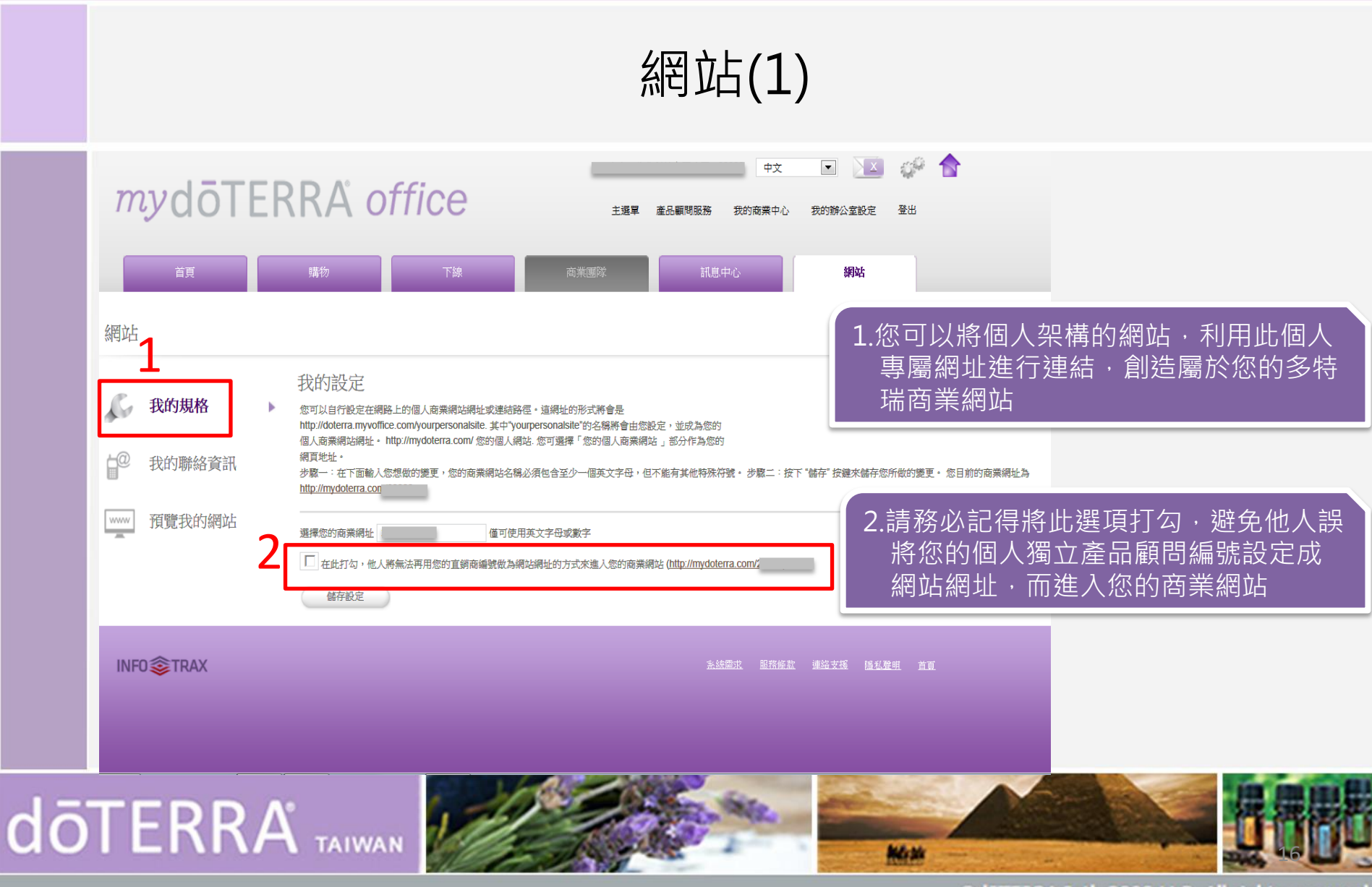

P

0)

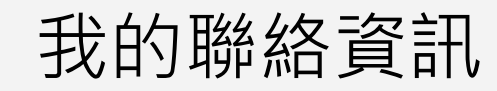

| <ul> <li>我的規格</li> <li>我的聯絡資訊</li> </ul> | 我的聯絡資訊<br>即使當您註冊線上辦公室時輸人您的推名及電子郵件地址來,您仍然可以還擇在您的商業<br>名稱及其他電子信箱。任何您在此頁面上所輸入的資訊將會顯示在您的商業網站上,並不<br>留檔案裡的聯絡資料。                                                           | 網站上顯示其他<br>會影響到我們原                                                                                                    |  |  |
|------------------------------------------|----------------------------------------------------------------------------------------------------|----------------------------------------------------------------------------------------------------|--|--|
| 預覽我的網站                                   | 步驟一: 輸入您想顯示在您個人商業網站的姓名 步驟二: 輸入您想顯示在您商業網站的電子郵件地址 步驟<br>入您的強碼,或者留白不用填寫。步驟四: 按下 '储存 '確來 储存您所做的變更。<br>請輸入您的連絡資料。有* 的欄位為必填欄位。<br>全名<br>原稿<br>地址<br>* 電子郵件地址<br>@gmail.com | E:如果您想要要示律道数時在您的商業網站: i 抽下面的 電道錄售 中单<br>這是您專屬個人多特瑞商業網站的基本資料,<br>此資料輸入,並不會影響您於線上辦公室的<br>個人資料,此乃屬於商業網站之資料,可輸<br>入您想呈現於商業網站中的名稱、聯絡電話、<br>E-mail |  |  |
|                                          | 傳真號碼                                                                                                    | 輸入完畢後,請記得按儲存設定,即完成設定                                                                                                    |  |  |

### 預覽我的網站(1)

|   | 首頁                                                                                                    | 購物 下線 商業團隊                                                                                                    | 調息中心                                                     |          |
|---|----------------------------------------------------------------------------------------------------|----------------------------------------------------------------------------------------------------|----------------------------------------------------------|----------|
|   | <ul> <li>網站</li> <li>よい規格</li> <li>おの規格</li> <li>我的規格</li> <li>予約</li> <li>予約</li></ul> | 我的聯絡資訊<br>即使當您註冊線上辦公室時輸入您的姓名及電子郵件地址來,您仍然可以選擇在您的商業網站<br>名稱及其他電子信箱。任何您在此頁面上所輸入的資訊將會顯示在您的商業網站上,並不會整<br>留檔案裡的聯絡資料。<br>步驟一:輸入您想顯示在您個人商業網站的姓名 步驟二:輸入您想顯示在您商業網站的電子郵件地址 步骤<br>入您的鐵碼,或者留白不用填寫。步驟四:按下 "储存"键來儲存您所做的硬更。<br>請輸入您的連絡資料。有*的欄位為必填欄位。 | 上顯示其他<br>響到我們原<br>曰: 如果您想要顯示電話就碼在您的商業網站上,讀在下面的 "電話號碼" 中輸 |          |
|   |                                                                                                    | 全名     頭筋       車址     gmail.com       電話號碼     []                                                                                                    | 當您的商業網站設定連結<br>可點選此選項預覽網站                                | 完畢後,<br> |
|   | INF0 STRAX                                                                                                    | 体真號碼                                                                                                    | <u>条线震北 服務修款 連絡支援 隨私聲明 首百</u>                            |          |
| ō | TERR                                                                                                    |                                                                                                    | New Contraction                                          |          |

### SOP

## 預覽我的網站(2)

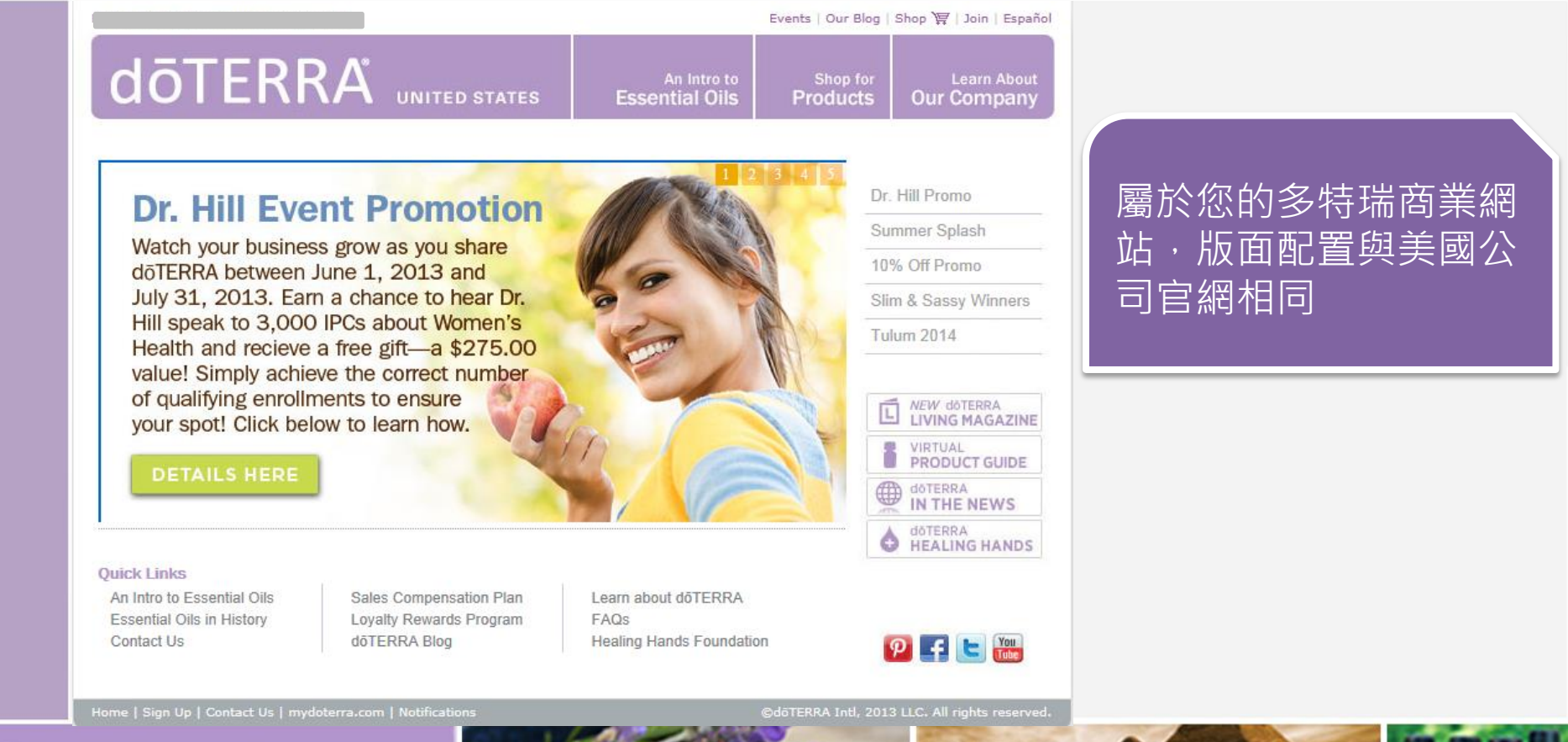

# doterra taiwan

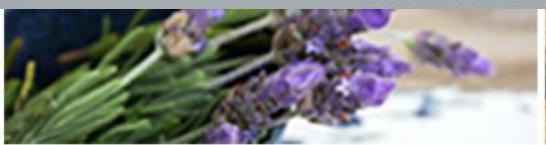

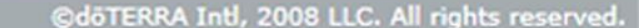

Martin

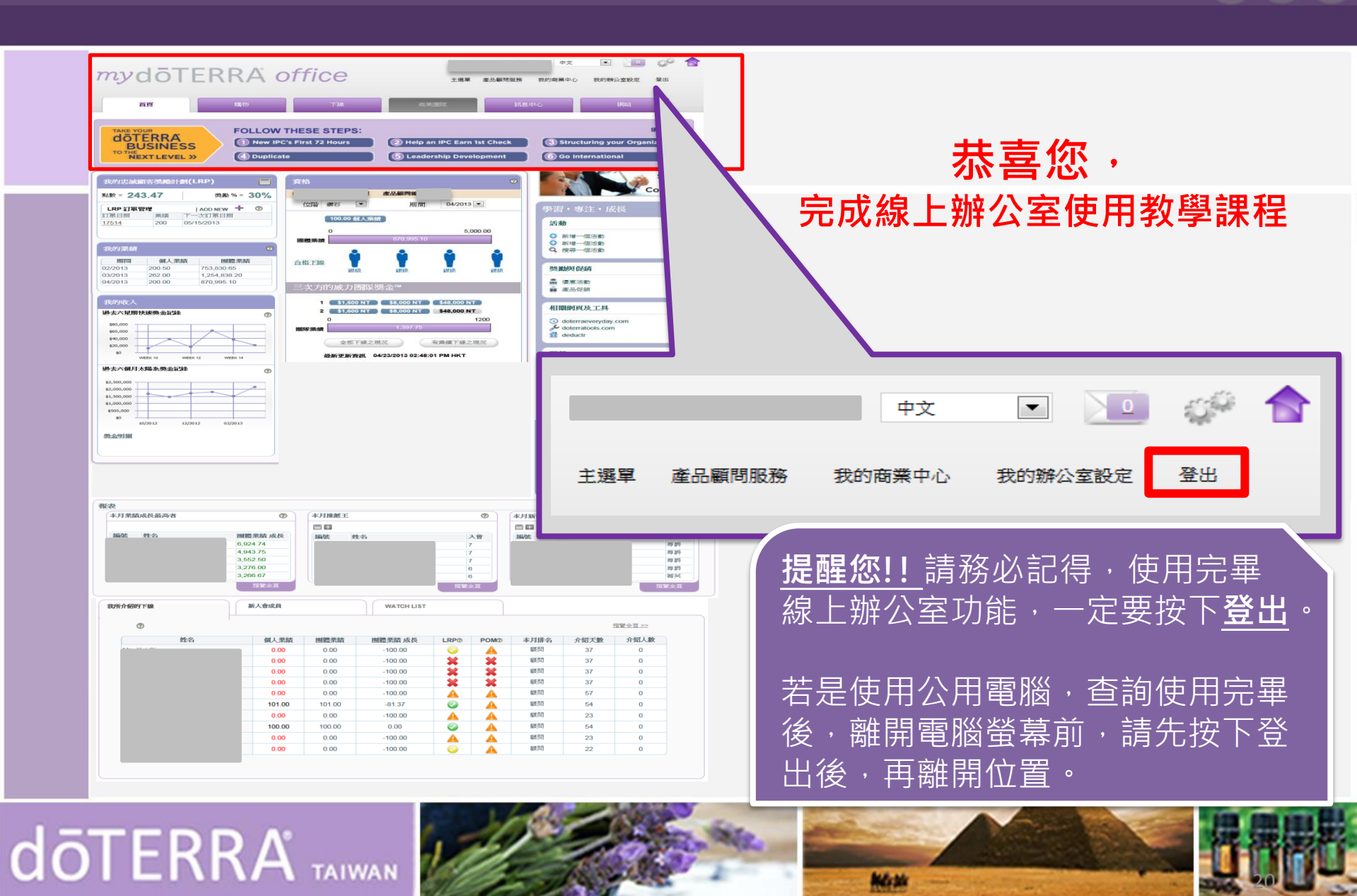

©döTERRA Intl, 2008 LLC. All rights reserved.

O P